# How to add Principal role for Grants Management

## Superintendent:

Log in to SSO: <a href="https://sdeweb01.sde.ok.gov/SSO2/Signin.aspx">https://sdeweb01.sde.ok.gov/SSO2/Signin.aspx</a>

| Username: |         |
|-----------|---------|
| Password: |         |
|           | Sign In |

#### Click "Manage Users" in the left column

| 🟠 Home / Applications | Applicatio   |
|-----------------------|--------------|
| 2 Your Account        | Ac           |
| 泡 Manage Users        | District Sun |
| 👫 Requests            |              |
| 0 About This Site     | Ac           |

Search for and select the Principal's account – If the Principal does not already have an account, you will need to create one using the "Create A New User" button at the top right of the "Manage Users" screen

| First Name: | Last Name: |
|-------------|------------|
| test        | prin       |
|             |            |

|        | Username       | First Name |
|--------|----------------|------------|
| Select | Test.Principal | Test       |
| 3      |                |            |

Please make sure that your principal is associated with their specific site or sites. To associate a principal with a site, click on the "Edit Sites" button on their SSO account profile.

| 16           | actiel Inuttibet. 22 | 0002                               |
|--------------|----------------------|------------------------------------|
| Edit Account | Edit Sites           | Change Username<br>Change Password |
| Apps & Roles | Misc - Admin         |                                    |

Once the site has been added, on the right side of the screen, Click "Manage roles for this user"

| Apps & Roles Misc    | Admin                      |                            |
|----------------------|----------------------------|----------------------------|
|                      | NOTE: These are not links. | Manage roles for this user |
| Application          | Role                       | Specific District<br>Only? |
| Academic Scholars FY | 2014 Principal             |                            |

#### On the right side, again, click "Add a Role"

### Home > Manage Users > Viewing User Profile > Manage User's Roles

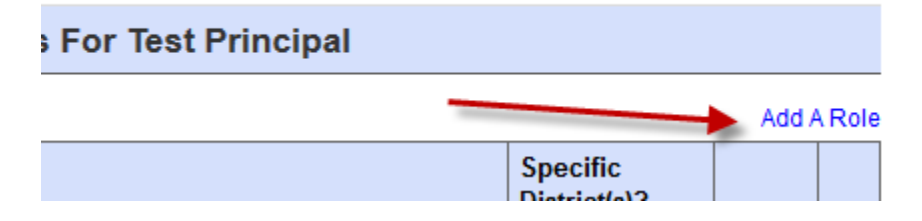

### In the drop-down menu, select "Grants Management and Expenditure Reporting"

L T F

| Choose           |                                                       |   |  |
|------------------|-------------------------------------------------------|---|--|
| Application:     | Grants Management and Expenditure Reporting           |   |  |
| Application.     | Academic Scholars FY 2014                             | * |  |
| Select A Role:   | Accountability Advanced Coursework                    |   |  |
|                  | Accountability Reporting 2012                         |   |  |
|                  | Accreditation/Accountability/HQT (Previously HQT in S | Ξ |  |
|                  | ACE District Remediation 2013-2014                    |   |  |
|                  | ACE End of Course Projects 2013-2014                  |   |  |
|                  | ACE Exemptions and Exceptions FY 2013-2014            |   |  |
|                  | Allocation Notices System FY 2010-2014                |   |  |
|                  | Alternative Education Implementation Plan FY 2013-201 |   |  |
| * Required Field | Annual Incident and Firearms Report - Unsafe School C |   |  |
|                  | ARRA Quarterly Reporting (\$25K Vendors)              |   |  |
|                  | Battelle For Kids                                     |   |  |
|                  | Child Nutrition e Claims System                       |   |  |
|                  | District Bullying Prevention Policy - Annual Performa |   |  |
|                  | District Consolicated Application - Federal Grants On |   |  |
|                  | Districtwide Student Needs Assessment FY 2013-2014    |   |  |
|                  | Early Intervention - Sooner Start                     |   |  |
|                  | Gifted and Tale deport FY 2013-2014                   |   |  |
|                  | Grants Management and Expenditure Reporting           |   |  |
|                  | Gushers and Dusters Book Reviews                      | Ŧ |  |

Select the "Principal" role and click "Submit" – If the principal already has another role, that's ok. He or she will still need the "Principal" role.

| Choose<br>Grants Management and Expenditure Reporting                                                                                                    | •                                                                                    |
|----------------------------------------------------------------------------------------------------|--------------------------------------------------------------------------------------|
| Application:<br>Select Role(s): District Logon Administrator<br>District Superintendent<br>District User<br>District View Only<br>Principal<br>SDE Administrator<br>SDE View Only<br>seaBatchMgr - Batch Manager<br>seaFinalPrgReview - Final Program Revie<br>seaInitialPrgReview - Initial Program | User's Current Roles For Grants<br>Management and Expenditure<br>Reporting<br>• None |
| Review                                                                                                    |                                                                                      |
| Sear aymanager - Pay Manager *Required Field                                                                                                    |                                                                                      |
|                                                                                                    | Cancel Previous Step Submit                                                          |